## CIMCと通信できないUCS CシリーズmLOMカー ドのトラブルシューティング

| 内容                                                                             |
|--------------------------------------------------------------------------------|
| <u>はじめに</u>                                                                    |
| 前提条件                                                                           |
| <u>要件</u>                                                                      |
| <u>使用するコンポーネント</u>                                                             |
| <u>背景説明</u>                                                                    |
| <u>症状</u>                                                                      |
| 現象1.CIMC GUIに「Unable to communicate with the Adapter Card - mLOM」と表示される        |
| <u>現象2.mLOMがUCSアダプタリストに表示されない</u>                                              |
| <u>現象3.mLOMが「scope adapter mlom」に対するCIMC CLIスコープシャーシ出力に表示されな</u><br><u>い</u>   |
| <u>現象4.mLOMがIPMIセンサーで検出されない</u>                                                |
| <u>mLOMカードの部分検出</u>                                                            |
| <u>トラブルシューティングの手順</u>                                                          |
| <u>ステップ1:物理接続の確認</u>                                                           |
| <u>ステップ2:BIOSですべてのポートが有効になっていることを確認します。有効になっていな</u><br><u>い場合は、ポートを有効にします。</u> |
| <u>ステップ3: CIMCのリブート</u>                                                        |
| <u>ステップ 4:Cisco UCS Host Upgrade Utility(HUU)の実行によるUCSのリフレッシュ</u>              |
| <u>ステップ5:mLOMアダプタカードを物理的に取り付け直す</u>                                            |
| 結論                                                                             |

<u>関連情報</u>

## はじめに

このドキュメントでは、Cisco UCS CシリーズラックサーバのmLOMカードがCIMCと通信できない問題をトラブルシューティングする方法について説明します。

#### 前提条件

#### 要件

このドキュメントに関する固有の要件はありません。

#### 使用するコンポーネント

このドキュメントの情報は、次のソフトウェアとハードウェアのバージョンに基づいています。

- ファームウェアバージョン4.0(4i)を実行しているCisco Unified Computing System(UCS)C220-M5
- ファームウェアバージョン4.3(3b)を実行しているCisco UCS VIC 1387(モジュラLAN On Motherboard(mLOM)アダプタ)

このドキュメントの情報は、特定のラボ環境にあるデバイスに基づいて作成されました。このド キュメントで使用するすべてのデバイスは、クリアな(デフォルト)設定で作業を開始していま す。本稼働中のネットワークでは、各コマンドによって起こる可能性がある影響を十分確認して ください。

#### 背景説明

mLOMは、Cisco UCSコントローラ、コンピューティング、オブジェクトストレージディスク (OSD)コンピューティング、およびcephノードにインストールされます。

仮想インターフェイスカード(VIC)は、UCSサーバでmLOMカードとして機能するアダプタです。

mLOM VICアダプタは、アンダークラウドおよびオーバークラウドのネットワーキング要件に基づいて、コントローラ、コンピューティング、およびストレージサーバに設置される現場交換可能ユニット(FRU)です。

- コントローラサーバには、2x10GigEポートを備えた1つのmLOM、2x1Gbポートを備えた 1つのLOM、および1Gb Cisco Integrated Management Controller(CIMC)ポートがあります。
- コンピューティングサーバは、2x10GigEポートを搭載したmLOMを1つ、2x1Gbポートを搭載したLOMを1つ、スロット1および4に2x10GigEを搭載したPCleカードを2つ、および1つのGigE CIMCを搭載しています。
- OSDコンピューティングサーバは、2x10GigEポートを搭載したmLOMを1つ、2xGbポート を搭載したLOMを1つ、スロット1および4のPCIeカードを2つ搭載し、2x10GigEポート 10GigE、1xGb CIMCポートを搭載しています。
- ストレージサーバには、2x10GigEポートを備えた1つのmLOM、2xGbポートを備えた1つの LOM、および1Gb CIMCポートがあります。

mLOMインターフェイスは、さまざまなネットワークにVIMネットワーキングインターフェイス を提供することで、オーバークラウドプロビジョニング、VNF管理、およびオーケストレーショ ンを提供します。これらのネットワークには、外部フローティングIPネットワーク、内部APIネッ トワーク、ストレージネットワーク、ストレージ管理ネットワーク、およびテナントネットワー クを含めることができます。

これらのネットワーク内の機能を維持するために、mLOMとCIMC間の通信の問題をトラブルシュ ーティングします。

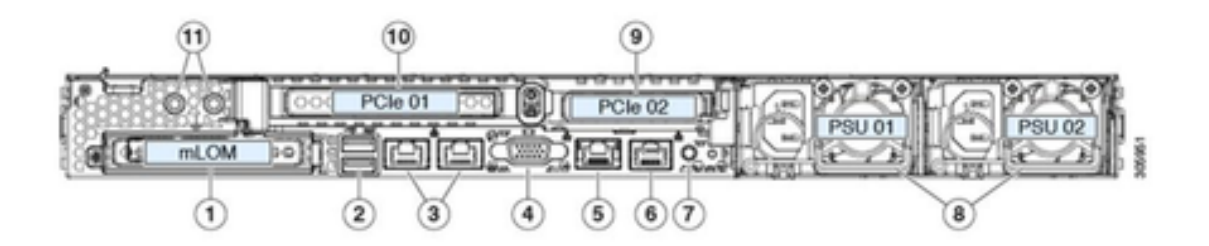

| 1 | Modular LAN-on-motherboard (mLOM) card bay (x16 PCIe lane)                                                                                           | 7  | Rear unit identification button/LED                                                                       |
|---|----------------------------------------------------------------------------------------------------|----|----------------------------------------------------------------------------------------------------|
| 2 | USB 3.0 ports (two)                                                                                                    | 8  | Power supplies (two, redundant as 1+1)                                                                    |
| 3 | Dual 1-Gb/10-Gb Ethernet ports (LAN1 and<br>LAN2)<br>The dual LAN ports can support 1 Gbps and 10<br>Gbps, depending on the link partner capability. | 9  | PCIe riser 2/slot 2 (x16 lane)<br>Includes PCIe cable connectors for front-loading<br>NVMe SSDs (x8 lane) |
| 4 | VGA video port (DB-15 connector)                                                                                                    | 10 | PCIe riser 1/slot 1 (x16 lane)                                                                            |
| 5 | 1-Gb Ethernet dedicated management port                                                                                                    | 11 | Threaded holes for dual-hole grounding lug                                                                |
| 6 | Serial port (RJ-45 connector)                                                                                                    | -  |                                                                                                    |

## 症状

# 現象1.CIMC GUIに「Unable to communicate with the Adapter Card - mLOM」と表示される

UCS CIMCでNetworking/Adapter Card - mLOMにアクセスすると、GUIに「Unable to communicate with the Adapter Card - mLOM.WebUIをリロードして最新のデータを取得してください。

| +E alta<br>cist | Cisco Integrated Man         | nagement C | Controller | * 🔯 1                                                                | ¢ |
|-----------------|------------------------------|------------|------------|----------------------------------------------------------------------|---|
| <b>∩</b> / / A  | dapter Card MLOM / Ger       | neral 🛪    |            | Refresh   Host Power   Launch KVM   Ping   CIMC Reboot   Locator LED |   |
| General         | External Ethernet Interfaces | vNICs      | VHBAs      |                                                                      |   |
|                 |                              |            |            |                                                                      |   |

Unable to communicate with the Adapter Card - MLOM Reload the WebUI to get the latest data.

現象2.mLOMがUCSアダプタリストに表示されない

mLOMエントリが、tech\_support.frupidsというラベルのUCSテクニカルサポートファイル(UCSテ クニカルサポートファイルパス<TMP > tech\_support.frupids>)のアダプタリストから欠落してい ます。

通常の状況では、mLOMはUCSテクニカルサポートのtech\_support\_frupidsアダプタリストに表示 されます。

AdapterList:

Slot: MLOM Description: Cisco UCS VIC1387 Virtual Interface Card - Dual Port 40Gb QSFP+ MLOM PID: UCSC-MLOM-C40Q-03 CPN: xxxxx powMin: xxxxx powMax: xxxxx Vendor: xxxxx Device: xxxxx SubVendor: xxxxx SubVendor: xxxxx SubDevice: xxxxx

#### 現象3.mLOMが「scope adapter mlom」に対するCIMC CLIスコープシャーシ出力 に表示されない

C220-node/chassis # scope adapter mlom Error: Managed object does not exist, use show command to list valid targets

#### 現象4.mLOMがIPMIセンサーで検出されない

UCSテクニカルサポートファイル<UCS Tech support > tmp > tech\_support>により、mLOMカー ドがIntelligent Platform Management Interface(IPMI)センサーで検出されません。

#### mLOMカードの部分検出

CIMCはサーバのマザーボード上のセンサーと接続を通じてサーバのインベントリを監視しますが、サーバオペレーティングシステムはサーバデータチャネルを通じてハードウェアを監視します

。 mLOMカードを監視するためにCIMCとサーバオペレーティングシステムのインベントリは異 なる物理パスを使用するので、mLOMカードが部分的に検出されたり、CIMCインベントリデータ がサーバオペレーティングシステムとは異なる結果を示す場合があります。

mLOMは現場交換可能ユニット(FRU)レコード<UCS Tech Support > TMP > tech\_support.frupids>に表示されます。

====== Dumping IPMI FRU Records ====== ... FRU Device Description : FRU\_MLOM (ID Board Mfg : Cisco Systems Inc Board Product : UCSC-MLOM-C40Q-03 Board Serial : FCH2328764C Board Serial : FCH2328764C Board Part Number : 73-17793-06 Board Extra : A03V04 Board Extra : 000000000 OEM (0xUnknown (0x9)) Record

mLOMの存在は、UCS Tech Support SEL Decode <UCS Tech Support > var > sel\_decode>でアサートされているように見えます。

Id: 757 severity: Normal dateTime: 2023-12-29 11:08:15 EST dateTimeOrder: 00028 description: "FRU\_MLOM MLOM\_PRSNT: Presence sensor for FRU\_MLOM, Device Inserted / Device Present was a

 BIOSテクニカルログ<UCS Tech Support > mnt > jffs2 > BIOS > bt > BiosTech.log>で、 mLOMカードが事前に検出されたことが示されます。

7:2023 Dec 29 11:04:33 EST:mLomPresent = TRUE 7:2023 Dec 29 11:04:33 EST:mLomSku = mLOM-x8

Adapter List slot-number: MLOM serial-number: FCH2328764C card-type: 81 asic-type: 1 product-id: UCSC-MLOM-C40Q-03 asic-name: cruz hw-part-no: 73-17793-06 hw-revision: 3 i2cLogicalBus: 112 new-card: no active: no standby-power: no overtemp-condition: no fan-running: no ncsiPackageId: 1 eth-interface: eth0 bmc-mac0: 2c:f8:9b:29:7d:de bmc-mac1: 2c:f8:9b:29:7d:df cruz-mac: 2c:f8:9b:29:7d:c2 ipAddress: 127.16.3.1 remoteIPAddress: 127.16.3.2 virtual-eth-if: eth0\_m3.4043 actions-blocked: yes capabilities: 0x1 diagnostic-mode: no UCSM-mode: Standalone description: . . . FRU Details FRU\_MLOM(ID8) Board Mfg : Cisco Systems Inc Board Product : UCSC-MLOM-C40Q-03 Board Serial : FCH2328764C Board Part Number : 73-17793-06 Board Extra : A03V04 Board Extra : 000000000 OEM (OxUnknown (Ox9)) Record

mLOMは、CIMC CLI mLOMアダプタスコープの<show detail>出力に表示されます。

C220-WZP2204006C /chassis # scope adapter MLOM C220-WZP2204006C /chassis/adapter # show detail PCI Slot MLOM: Product Name: N/A Serial Number: FCH22127H6J Product ID: UCSC-MLOM-C40Q-03 Adapter Hardware Revision: 3 Current FW Version: N/A VNTAG: N/A FIP: N/A LLDP: N/A PORT CHANNEL: N/A Configuration Pending: Cisco IMC Management Enabled: no VID: N/A Vendor: N/A Description: Bootloader Version: N/A FW Image 1 Version: N/A FW Image 1 State: N/A FW Image 2 Version: N/A FW Image 2 State: N/A FW Update Status: N/A FW Update Error: N/A FW Update Stage: N/A

## トラブルシューティングの手順

各ステップの間に、<show pci-adapter>のスコープシャーシの出力にmLOMカードが表示できる かどうかを確認します。

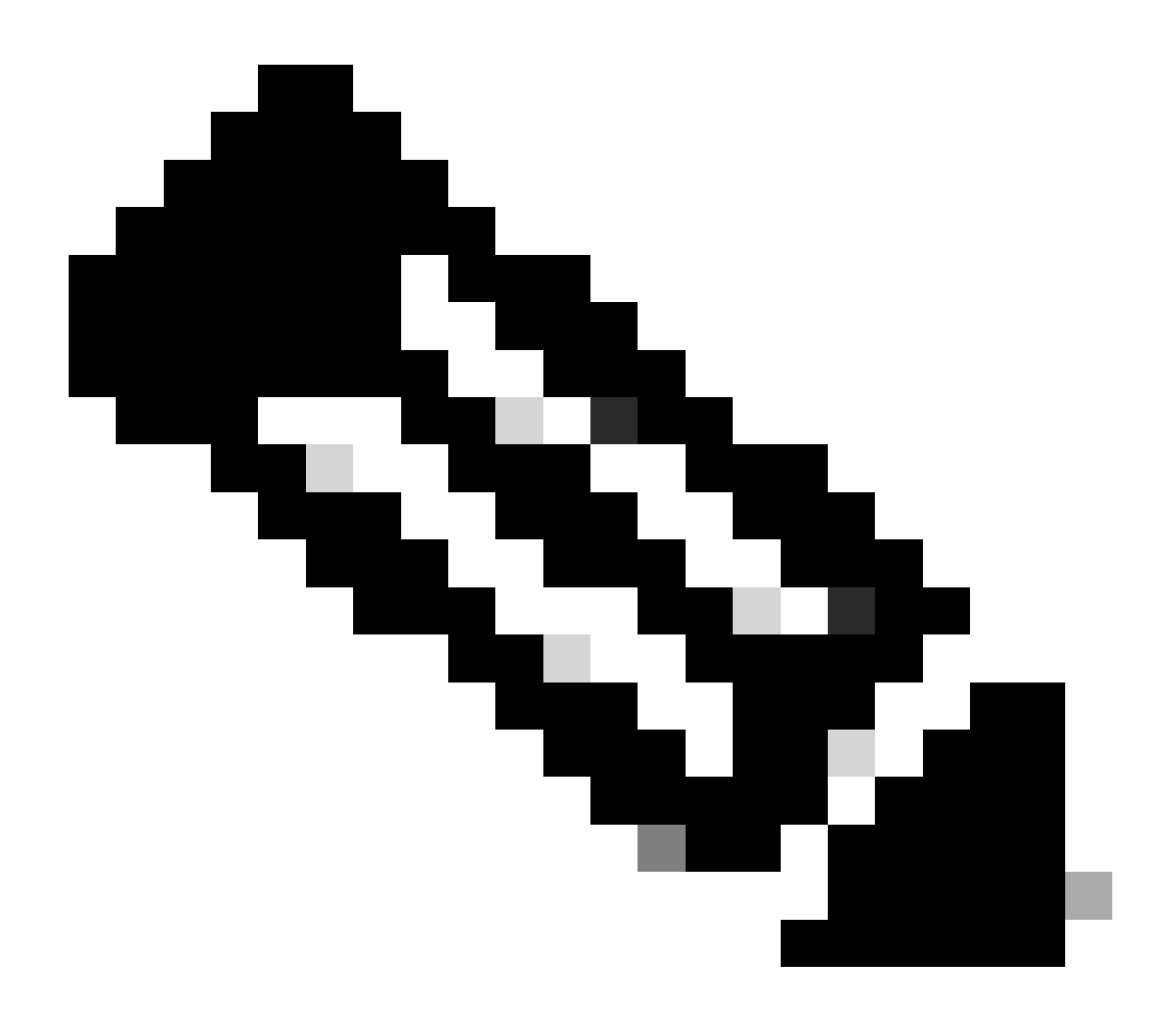

注:mLOMカードとの通信に問題はなく、サーバの状態が原因で「Not-Loaded」がこれらの出力に引き続き表示される場合があります。

C220-node# scope chassis C220-node /chassis # show pci-adapter Slot Vendor ID Device ID SubVendor ID SubDevice ID Firmware Version Product Name Option ROM Status MLOM 0x1137 0x0042 0x1137 0x015d 4.3(3b) Cisco UCS VIC 1387 MLOM Not-Loaded <<<<<< MRAID 0x1000 0x0014 0x1137 0x020e 51.10.0-3151 Cisco 12G Modular Raid... Not-Loaded L 0x8086 0x1563 0x1137 0x01a3 0x80000EC9... Intel X550 LOM Not-Loaded

#### ステップ1:物理接続の確認

mLOMの2つのポートからネットワークスイッチまでのケーブルをトレースし、破損していないことを確認します。必要に応じて、ケーブルとSmall Form-factor Pluggable(SFP)を交換します。

- サーバ側のSFPを取り外して再接続し、mLOM接続を確認します。

- mLOMカードのSFPを取り外して再接続し、mLOM接続を確認します。

ステップ2:BIOSですべてのポートが有効になっていることを確認します。有効になっていない場合は、ポートを有効にします。

ステップ 2.1 : サーバをリブートし、F2をクリックしてAptio Setup Utilityに入り、サーバの BIOSにアクセスします。

ステップ 2.2: BIOSメニューでAdvanced LOM and PCI optionsに移動し、All Onboard LOM Portsがイネーブルになっていることを確認します。

| Aptio Setup Utility<br>LOM and PCIe Slot                   | <mark>- Copyright (C)</mark> 2019 (<br>s Configuration | American Megatrends, Inc.         |
|------------------------------------------------------------|--------------------------------------------------------|-----------------------------------|
| Current Boot Mode<br>SecureBoot Support                    | UEFI<br>Disabled                                       | PCIe Slots Inventory<br>Details   |
| SWRAID Configuration<br>pSATA SATA OpROM<br>M.2 SATA OpROM | [DISABLED]<br>[AHCI]                                   |                                   |
| M.2 HWRAID Controller<br>MSTOR-RAID Option ROM<br>Mode     | [Enabled]                                              |                                   |
| LOM and PCTe Slots Confi                                   | duration                                               | ++: Select Screen                 |
| All Onboard LOM Ports                                      | [Enabled]                                              | Enter: Select<br>+/-: Change Opt. |
| ▶ PCIe Slots Inventory Deta                                | F1: General Help                                       |                                   |
| PCIE Link Speed Configura                                  | F9: Optimized Defaults                                 |                                   |
| PCI OpROM Configuration                                    | F10: Save & Reset System                               |                                   |
|                                                            |                                                        | ESC: Exit                         |
|                                                            |                                                        | K/M: Scroll help UP/DOWN          |
| Vancian 2 20 4276                                          | Conuniabt (C) 2049 Am                                  | anican Magathanda Inc             |
| Ver S100 2.20.1270. 1                                      | Copyright (C) 2015 Hill                                | AB                                |

ステップ 2.3 : PCIe Slots Inventory Detailsの順に移動します。スロットmLOMカードの詳細が表示されている必要があります。たとえば、Missing Slot mLOMなどです。

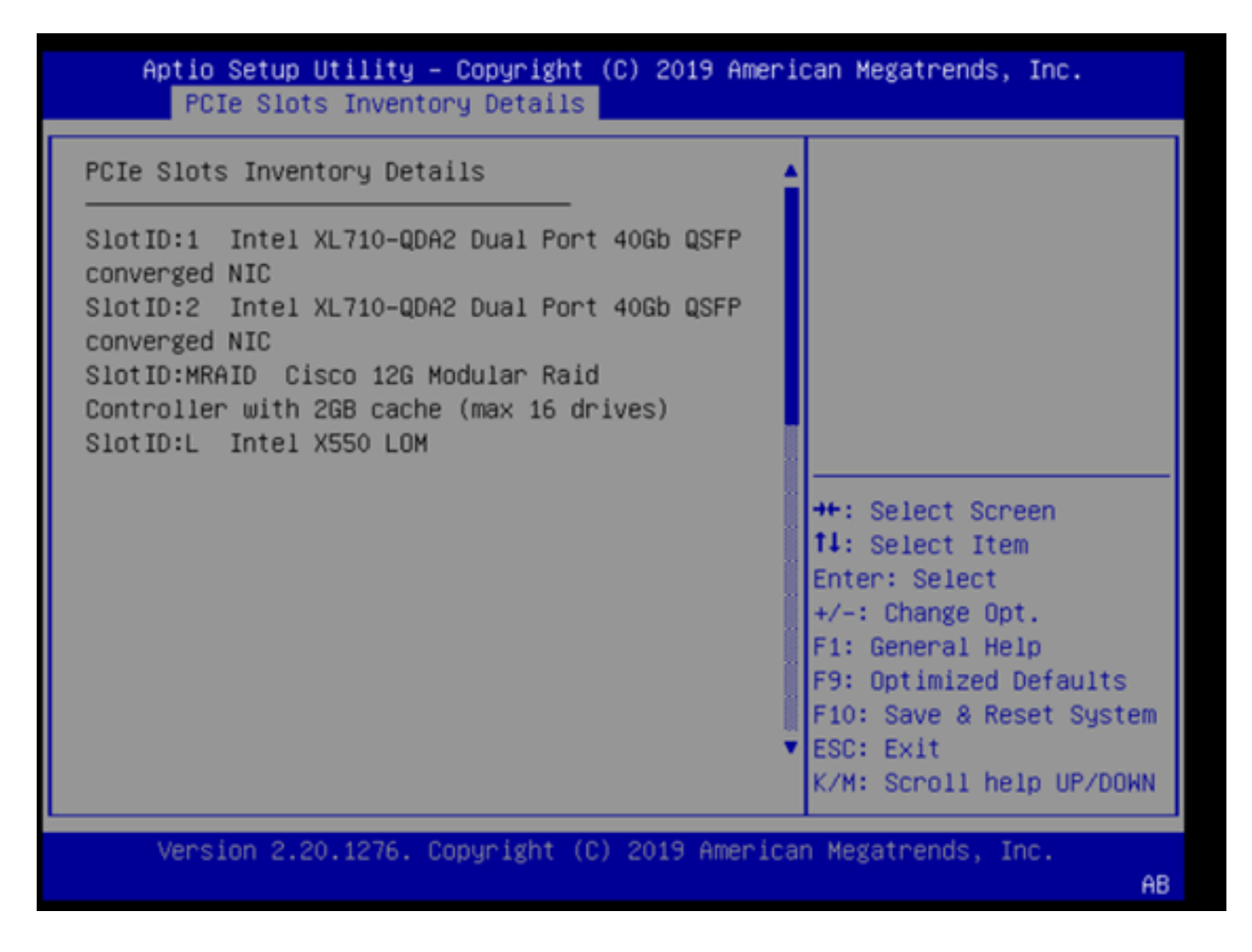

ステップ3:CIMCのリブート

CIMCのリブートでは、CIMC管理プレーンのみがリブートされます。サーバデータプレーンへの 影響はありません。

ステップ 3.1: CIMCコマンドモードServer# scope cimcを入力します。

ステップ 3.2: Server /cimc # rebootを使用してCIMCを再起動します。

ステップ 4:Cisco UCS Host Upgrade Utility(HUU)の実行によるUCSのリフレッシュ

ステップ 4.1: <show brief>コマンドを使用して、ファームウェアのバージョンを収集します。

Running: showBrief Fri Dec 29 11:13:29 EST 2023 BMC Version Info ver: 4.0(4i) <<<<<< Firmware Version

ステップ 4.2: CiscoソフトウェアダウンロードWebサイトから、UCSファームウェアのバージョ

ンに適したCisco UCS Host Upgrade Utilityをダウンロードします。 <u>https://software.cisco.com/download/home</u>

たとえば、バージョン4.0(4i)のUCS C220 M5の場合、正しいユーティリティバージョンはucsc220m5-huu-4.0.4i.isoです。

https://software.cisco.com/download/home/286318809/type/283850974/release/4.0(4i)

ステップ 4.3:同じモデルのCisco UCSサーバの『Cisco Host Upgrade Utility User Guide』の「 Updating Firmware Using the Update All Option」セクションに記載されている手順に従って、 UCSファームウェアを再フラッシュします。

たとえば、UCS C220 M5モデルサーバの場合、ファームウェアをアップデートするガイドは <u>https://www.cisco.com/c/en/us/td/docs/unified\_computing/ucs/c/sw/lomug/2-0-</u> <u>x/3 0/b\_huu\_3\_0\_1/b\_huu\_2\_0\_13\_chapter\_011.html</u>にあります。

 HUUで「Running and packaged versions are same, skip update」というプロンプトが表示 される場合、リフレッシュプロシージャ中に、正しいファームウェアがこのUCSサーバで すでに動作しています。

| Cisco Host Update Utility v4.0.4i                                                                                                    |         |                         |            |                           |                         |            |                           |                           |  |
|----------------------------------------------------------------------------------------------------|---------|-------------------------|------------|---------------------------|-------------------------|------------|---------------------------|---------------------------|--|
| Cisco UCSC-C220-M5SX Server                                                                                                    |         |                         |            |                           |                         |            |                           |                           |  |
| Components Storage Drives Persistent Memory Help                                                                                                    |         |                         |            |                           |                         |            |                           |                           |  |
| Select Al                                                                                                    | I Id    | Component Name          |            |                           |                         | Slot       | Current Version           | Package Version           |  |
|                                                                                                    | 1       | BIOS                    |            |                           |                         | NA         | C 220M5 4 0 4o 0 11121910 | 20 C220M5.4.0.4o.0.111219 |  |
|                                                                                                    | 2       | CIMC                    |            |                           |                         | N/A        | 4.0(4i)                   | 4.0(4)                    |  |
|                                                                                                    | 3       | Intel XL710-QDA2 Dual F | Port 40Gb  | QSFP converged NIC(En     | able Security Checks    | ) 1        | 0x800042E3-1.816.1        | 0x800042E3-1.816.1        |  |
|                                                                                                    | 4       | Intel XL710-QDA2 Dual F | Port 40Gb  | QSFP converged NIC(En     | able Security Checks    | 2          | 0x800042E3-1.816.1        | 0x800042E3-1.816.1        |  |
|                                                                                                    | 5       | Cisco 12G Modular Raid  | Controlle  | r with 2GB cache (max 1   | 6 drives)               | MRAID      | 50.8.0-2649               | 50.8.0-2649               |  |
|                                                                                                    | 6       | Intel X550 LOM(Enable 5 | Security C | hecks)                    |                         | L          | 0x80000E4C-1.816.1        | 0x80000E4C-1.816.1        |  |
|                                                                                                    |         |                         |            |                           |                         |            |                           |                           |  |
|                                                                                                    |         |                         |            |                           |                         |            |                           |                           |  |
| -                                                                                                    |         |                         |            |                           |                         |            |                           | ۲<br>۲                    |  |
| Firmware Mar                                                                                                    | nagem   | ent Controls            |            |                           |                         |            |                           |                           |  |
|                                                                                                    |         | Update & Activ          | ate All    |                           | Update                  |            | Activate                  |                           |  |
|                                                                                                    |         | Verily Last Update      |            | Restore CIMC Defaults     | Sa                      | we Logs    |                           | Exit                      |  |
| Current Activi                                                                                                    | ty      |                         |            |                           |                         |            |                           |                           |  |
| No Update in Progress                                                                                                    |         |                         |            |                           |                         |            |                           |                           |  |
| Execution Lo                                                                                                    | gs      |                         |            |                           |                         |            |                           |                           |  |
| 2024-01-08 18                                                                                                    | 1.57.43 | 516 INFO Running and p  | ackaged    | versions are same,skip up | pdate for :CIMC, slot.h | VA.        |                           | 2                         |  |
| 2024-01-08 18:57:43,517 INFO Running and packaged versions are same,skip update for 30,710, slot1.<br>2024-01-08 18:57:43,517 INFO Running and packaged versions are same skip update for 30,710, slot2. |         |                         |            |                           |                         |            |                           |                           |  |
| 2024-01-08 18                                                                                                    | 57.43   | 518 INFO Running and p  | ackaged    | ersions are same,skip up  | date for UCSC-RAID      | M5, slot   | MRAID.                    |                           |  |
| 2024-01-08 18                                                                                                    | 1:57:43 | ,519 INFO:Exit          | ackaged    | ersions are same, skip up | puale for ASSO LOM, 1   | mart. IL . |                           |                           |  |
| DI.                                                                                                    |         |                         | _          |                           |                         |            |                           |                           |  |
| (c) 2018-19 Cisco Systems,Inc.All rights reserved                                                                                                    |         |                         |            |                           |                         |            |                           |                           |  |

 Cisco HUUにmLOMカードが表示されているかどうかを確認します。次に、mLOMカードを 表示しないCisco HUUユーティリティの例を示します。

| Cisco Host Update Utility v4.0.4i                   |       |                                  |                           |                       |           |                    |          |                      |     |  |
|-----------------------------------------------------|-------|----------------------------------|---------------------------|-----------------------|-----------|--------------------|----------|----------------------|-----|--|
| Cisco UCSC-C220-M5SX Server                         |       |                                  |                           |                       |           |                    |          |                      |     |  |
| Components Storage Drives Persistent Memory Help    |       |                                  |                           |                       |           |                    |          |                      |     |  |
| Select All                                          | Id    | Component Name                   |                           |                       | Slot      | Current Version    |          | Package Version      | H   |  |
|                                                     | 1     | BIOS                             |                           |                       | N/A       | C220M5.4.0.40.0.11 | 12191020 | C220M5.4.0.40.0.1112 | 19. |  |
|                                                     | 2     | CIMC                             |                           |                       | N/A       | 4.0(4i)            |          | 4.0(4i)              |     |  |
|                                                     | 3     | Intel XL710-QDA2 Dual Port 40G8  | QSFP converged NIC(En     | able Security Checks) | 1         | 0x800042E3-1.816.  | 1        | 0x800042E3-1.816.1   |     |  |
|                                                     | 4     | intel XL710-QDA2 Dual Port 40G8  | QSFP converged NIC(En     | able Security Checks) | 2         | 0x800042E3-1.816   | 4        | 0x800042E3-1.816.1   |     |  |
|                                                     | 5     | Cisco 12G Modular Raid Controlle | er with 2GB cache (max 1) | 6 drives)             | MRAID     | 50.8.0-2649        |          | 50.8.0-2649          |     |  |
|                                                     | 6     | Intel X550 LOM(Enable Security ( | Checks)                   |                       | L         | 0x80000E4C-1.816   | 1        | 0x80000E4C-1.816.1   |     |  |
|                                                     |       |                                  |                           |                       |           |                    |          |                      |     |  |
|                                                     |       |                                  |                           |                       |           |                    |          |                      |     |  |
|                                                     |       |                                  |                           |                       |           |                    |          |                      |     |  |
|                                                     |       |                                  |                           |                       |           |                    |          |                      |     |  |
|                                                     |       |                                  |                           |                       |           |                    |          |                      |     |  |
|                                                     |       |                                  |                           |                       |           |                    |          |                      | Ð   |  |
| -                                                   | _     |                                  |                           |                       |           |                    |          |                      | •   |  |
| Firmware Mana                                       | ageme | nt Controls                      |                           |                       |           |                    |          |                      |     |  |
|                                                     |       | Update & Activate All            |                           | Update                |           | Activate           |          |                      |     |  |
|                                                     |       | Verify Last Update               | Restore CIMC Defaults     | Sa                    | Save Logs |                    | Ex       | it .                 |     |  |
| -Current Activity                                   | ,     |                                  |                           |                       |           |                    |          |                      |     |  |
| No Update in Progress                               |       |                                  |                           |                       |           |                    |          |                      |     |  |
|                                                     |       |                                  |                           |                       |           |                    |          |                      |     |  |
| Execution Logs                                      |       |                                  |                           |                       |           |                    |          |                      |     |  |
| П П                                                 |       |                                  |                           |                       |           |                    |          |                      |     |  |
|                                                     |       |                                  |                           |                       |           |                    |          |                      |     |  |
|                                                     |       |                                  |                           |                       |           |                    |          |                      |     |  |
|                                                     |       |                                  |                           |                       |           |                    |          |                      | -   |  |
|                                                     |       |                                  |                           |                       |           |                    |          |                      |     |  |
| (c) 2018-19 Cisco Systems, Inc. All rights reserved |       |                                  |                           |                       |           |                    |          |                      |     |  |

#### ステップ5:mLOMアダプタカードを物理的に取り付け直す

同じモデルのCisco UCSサーバの『サーバインストールおよびサービスガイド』の「mLOMカー ドの交換」で説明されている手順に従って、mLOMアダプタカードを物理的に取り付け直します 。

たとえば、UCS C220 M5モデルサーバの場合、mLOMを取り付け直す方法については、 <u>https://www.cisco.com/c/en/us/td/docs/unified\_computing/ucs/c/hw/C220M5/install/C220M5/C220M5 cha</u> 照してください。 Figure 34. Location of the mLOM Card Socket Below the mRAID Riser

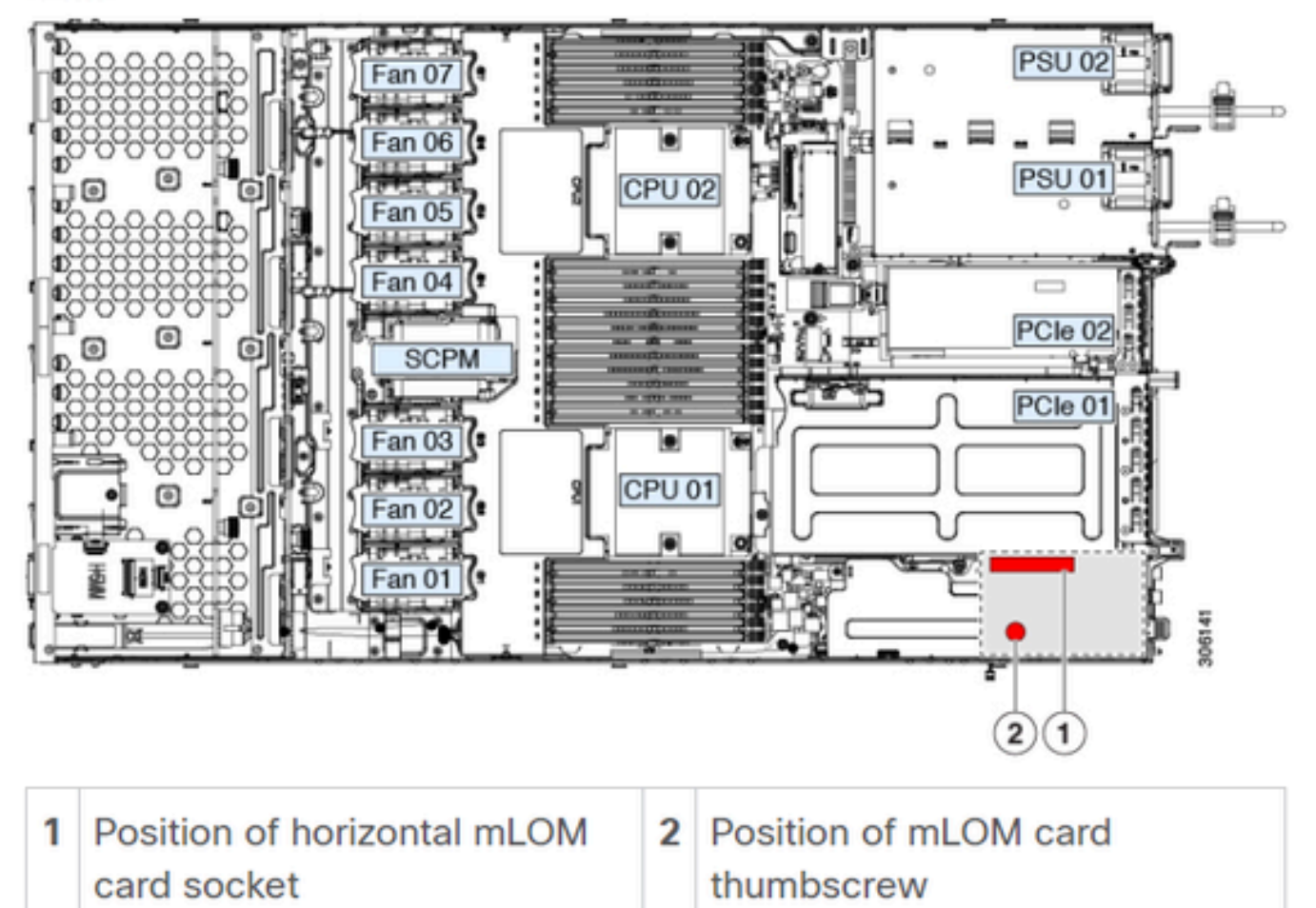

## 結論

物理的な接続とBIOSポートが確認され、CIMCでハードリブートが実行され、サーバファームウェアが正しいファームウェアでリフレッシュされ、mLOMが物理的に抜き差しされたが、 mLOMカードが<show pci-adapter>の出力に表示されない場合は、mLOMハードウェアの障害で ある可能性があります。このような場合は、mLOMカードを交換してください。

### 関連情報

- <u>mLOMカードの交換 Cisco UCS C220 M5サーバインストレーションおよびサービスガイ</u>
  <u>ド</u>
- ・ <u>CVIMリリース6.2.bxを使用したUltra-Mソリューションガイド</u>
- <u>テクニカル サポートとドキュメント Cisco Systems</u>

翻訳について

シスコは世界中のユーザにそれぞれの言語でサポート コンテンツを提供するために、機械と人に よる翻訳を組み合わせて、本ドキュメントを翻訳しています。ただし、最高度の機械翻訳であっ ても、専門家による翻訳のような正確性は確保されません。シスコは、これら翻訳の正確性につ いて法的責任を負いません。原典である英語版(リンクからアクセス可能)もあわせて参照する ことを推奨します。